## 【POP】Outlook 2024 (Outlook(classic))の設定

※設定の前に、アカウント ID 通知書をご用意ください。紛失されている場合は、 Aitai net テクニカルサポートセンター、またはご契約のケーブル局までお問合せください。

## (1) POP メールアカウントの設定

■Outlook2024 (Outlook(classic)) を起動します。スタート画面、またはデスクトップから 起動します。

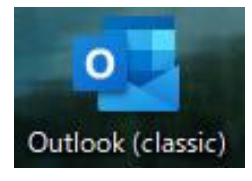

■「Outlook」という画面が表示されましたら、空欄へ「アカウント ID 通知書」に 記載されているメールアドレスを入力します。次に、「詳細オプション」をクリックし、 「自分で自分のアカウントを手動で設定」にチェックを入れ、「接続」をクリックします。

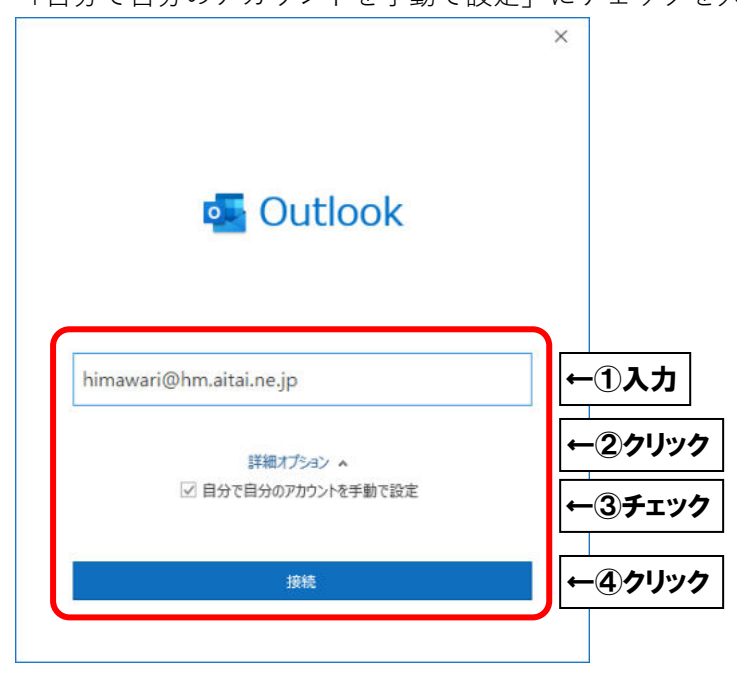

※起動直後に上記画面が表示されなかった場合は、Outlookの画面左上の

「ファイル」タブ→「情報」→「アカウントの追加」の順にクリックしてください。

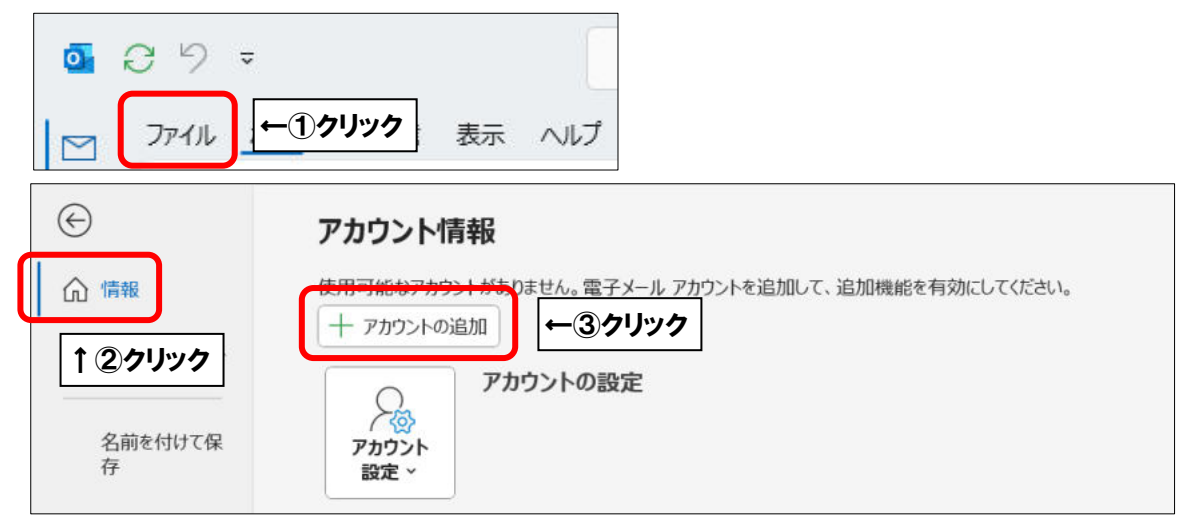

| 「詳細設定」     | が表示さ        | れました     | :ら、「 <b>Р</b> ( | OP」を | クリックしま |
|------------|-------------|----------|-----------------|------|--------|
| Outloo     | k           |          |                 |      |        |
| 詳細設定       |             |          |                 |      |        |
| 0          | 0           | Eß       | G               |      |        |
| Office 365 | Outlook.com | Exchange | Google          |      |        |
| POP        |             |          |                 |      |        |
|            | リック         |          |                 |      |        |
| [          |             |          |                 |      |        |
| 前に戻る       |             |          |                 |      |        |
|            |             |          |                 |      |        |

■「POP アカウントの設定」が表示されましたら、画面を以下のように設定します。

| 受信メール     | 20202          |                |         |      |
|-----------|----------------|----------------|---------|------|
| サーバー aut  | h.aitai.ne.jp  | ポート [          | 995     |      |
| 2 このサーバー  | では暗号化された接続 (SS | _/TLS) が必要     |         |      |
| □ セキュリティで | 保護されたパスワート認証(  | SPA) でのログオンが必ら | ₽.      |      |
| 送信メール     |                |                | ~       | ←①入力 |
| サーバー aut  | h.aitai.ne.jp  |                | ポート 465 |      |
| 暗号化方法     | SSL/TLS *      |                |         |      |
| □ セキュリティで | 保護されたパスワード認証(  | SPA) でのログオンが必ら | Ę       |      |
| >> かセージ配信 |                |                |         |      |
| □ 既存のテータ  | アファイルを使用       |                |         |      |
|           |                | 参垣             |         |      |
|           |                |                |         |      |
|           |                |                |         |      |
|           |                |                |         |      |

|       | 表示名                            | 入力内容             |
|-------|--------------------------------|------------------|
|       | サーバー                           | auth.aitai.ne.jp |
| 受信メール | ポート                            | 995              |
|       | このサーバーでは                       | エーックたうわて         |
|       | 暗号化された接続 <b>(SSL/TLS)</b> が必要  | ノエックを入れる         |
|       | セキュリティで保護された                   |                  |
|       | パスワード認証 <b>(SPA)</b> でのログオンが必要 | テェックなし           |
|       | サーバー                           | auth.aitai.ne.jp |
| 送信メール | ポート                            | 465              |
|       | 暗号化方法                          | SSL/TLS          |
|       | セキュリティで保護された                   | チェックなし           |
|       | パスワード認証 <b>(SPA)</b> でのログオンが必要 | ノエソフなし           |

上記を参考に入力後、「次へ」をクリックします。

■「パスワード」欄へ「アカウント ID 通知書」に記載されたメールパスワードを入力し、 「接続」をクリックします。

| POP アカウントの設定<br>himawari@hm.aitai.ne.jp | ×<br>(別のユーザー)                             |
|-----------------------------------------|-------------------------------------------|
| パスワード<br>*******                        | <b>└─①入力</b>                              |
|                                         |                                           |
|                                         |                                           |
|                                         |                                           |
| 前に戻る                                    | ● (二) (二) (二) (二) (二) (二) (二) (二) (二) (二) |
|                                         |                                           |

■「アカウントが正常に追加されました」と表示されます。

「Outlook Mobile をスマートフォンにも設定する」からチェックを外し、 「完了」をクリックして終了します。

| POP<br>himawa | ari@hm.aitai.ne.jp |      |  |
|---------------|--------------------|------|--|
|               |                    |      |  |
|               |                    |      |  |
|               |                    |      |  |
| 別のメール アドレスを   | 追加                 | 2011 |  |
| メール アドレス      |                    | 次へ   |  |
| 1             | 詳細オプション 🔺          | -    |  |
| ~             | 自分で自分のアカウントを手動で言   | 设定   |  |
|               |                    |      |  |

※送信者名を変更したい方は次ページからの(2) POP メールアカウントの設定確認を 参考に、「ユーザー情報」内の「名前(Y)」欄をご変更ください。(P6 参照)

## (2) POP メールアカウントの設定確認

※既に設定した値を変更する場合も以下の手順となります。

■Outlook2024 (Outlook(classic)) を起動します。スタート画面、またはデスクトップから 起動します。

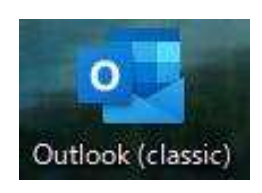

■Outlook が起動しましたら、画面左上の

「ファイル」タブ→「情報」→「アカウント設定」→「プロファイルの管理**(O)**」の順に クリックします。

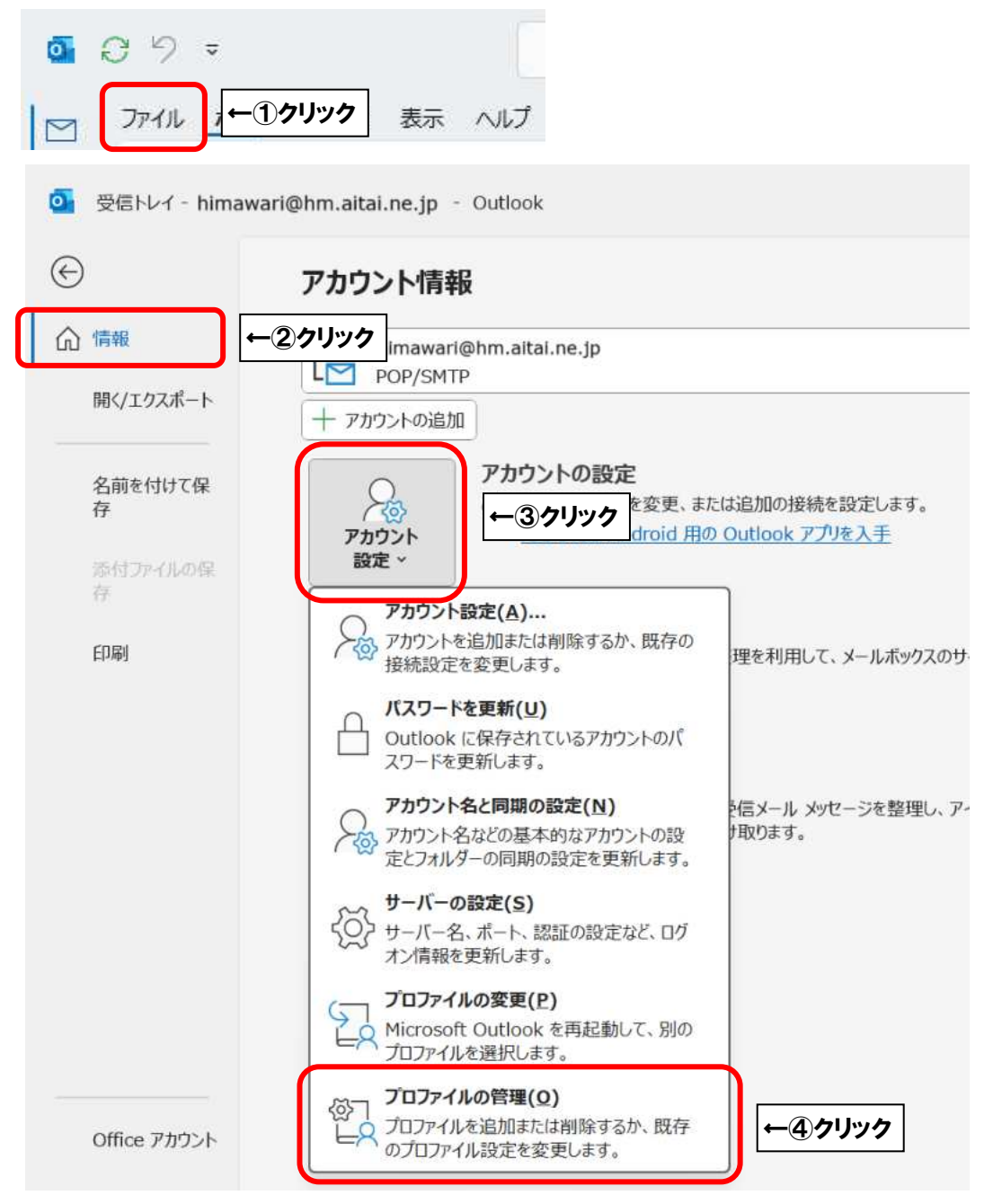

■「メール設定」が表示されましたら「電子メールアカウント(E)…」をクリックします。

| メール設定 - Outlook<br>電子メール アカウント                                  | ×               |      |
|-----------------------------------------------------------------|-----------------|------|
| 電子メール アカウントとディレクトリを設定します。                                       | ■モデメール アカウント(E) | カリック |
| データファイル                                                         |                 |      |
| 電子メールメッセージとドキュメントを保存するために使用す<br>るファイルの設定を変更します。                 | データ ファイル(F)     |      |
| วันวราวิน                                                       |                 |      |
| 電子メール アカウントとデータ ファイルの複数のプロファイルを<br>設定します。通常は、1 つのプロファイルだけが必要です。 | プロファイルの表示(S)    |      |
| =                                                               |                 |      |
|                                                                 | 閉じる(C)          |      |

■「アカウント設定」が表示されましたら、設定を確認するアカウントを選択し、

| カフノト設定                                                                     |                                                                        | ×            |    |
|----------------------------------------------------------------------------|------------------------------------------------------------------------|--------------|----|
| <b>電子メール アカウント</b><br>アカウントを追加または削除できます。また、ア                               | ?カウントを選択してその設定を変更できます。                                                 |              |    |
| イール データファイル RSS フィード ShareP                                                | Point リスト インターネット予定表 公開予定表 アドレス帳                                       |              |    |
| 續新規(N) 梁 修復(R) 聲 変更(A).                                                    | (M) ↑ ↓                                                                |              |    |
| Shimawari@hm.aitai.ne.jp                                                   | POP/SMTP (送信で使用する既定のアカウント)                                             | <b>−</b> ①クリ | シク |
|                                                                            |                                                                        |              |    |
| 選択したアカウントでは、新しいメッセージを次の場所                                                  | 所に配信します:                                                               |              |    |
| 選択したアカウントでは、新しいメッセージを次の場所<br>フォルダーの変更(F) himawari@hm.ait                   | 所に配信します:<br>tai.ne.jp <b>¥受信トレイ</b>                                    |              |    |
| 選択したアカウントでは、新しいメッセージを次の場所<br>フォルダーの変更(F) himawari@hm.ait<br>データファイル: C:¥Us | 所に配信します:<br><b>tai.ne.jp¥受信トレイ</b><br>sers¥himawari@hm.aitai.ne.jp.pst |              |    |

「変更(A)…」をクリックします。

■「POP と IMAP のアカウント設定」が表示されましたら、画面を以下のように設定します。

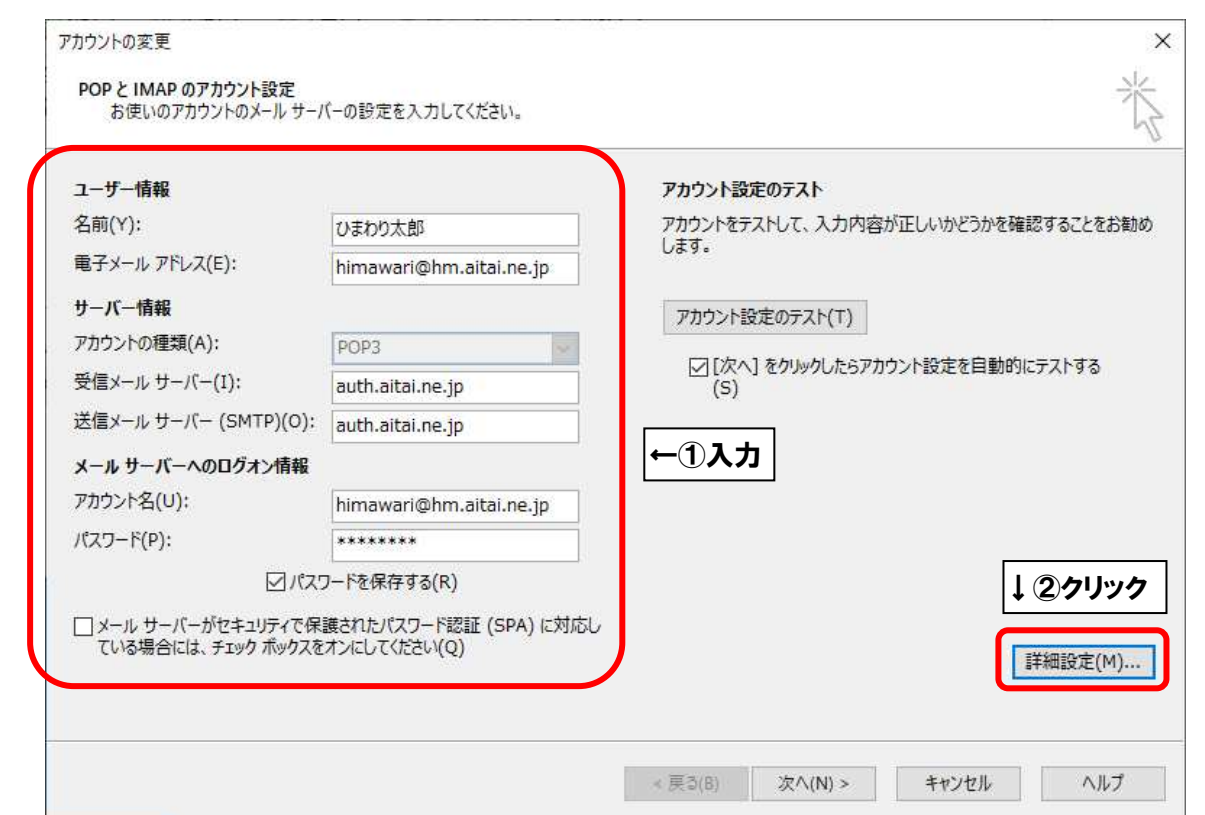

|                    | 表示名                   | 入力内容                   |
|--------------------|-----------------------|------------------------|
|                    |                       | ※任意の名前で構いません。          |
| ユーザー情報             | 石則(「)                 | 例)ひまわり太郎、㈱ひまわり         |
|                    |                       | アカウント ID 通知書に          |
|                    | 電子メールアドレス <b>(E)</b>  | 記載されている                |
|                    |                       | <b>メールアドレス</b> を入力します。 |
|                    | アカウントの種類 <b>(A)</b>   | POP3                   |
| サーバー情報             | 受信メールサーバー(I)          | auth.aitai.ne.jp       |
|                    | 送信メールサーバー(SMTP)(O)    | auth.aitai.ne.jp       |
|                    |                       | アカウント ID 通知書に          |
|                    | アカウント名 <b>(U)</b>     | 記載されている                |
| <br>  + + _ バ _ への |                       | <b>メールアドレス</b> を入力します。 |
| ノールリーハーへの          |                       | アカウント ID 通知書に          |
|                    | パスワード <b>(P)</b>      | 記載されている                |
|                    |                       | <u>パスワード</u> を入力します。   |
|                    | パスワードを保存する <b>(R)</b> | チェックを入れる               |
| メールサーバーがセキ         | ュリティで保護された            |                        |
| パスワード認証(SPA)       | に対応している場合には、          | チェックなし                 |
| チェックボックスをオ         | ンにしてください <b>(Q)</b>   |                        |

上記を参考に入力後、「詳細設定(M)...」をクリックします。

■「インターネット電子メール設定」が表示されましたら、「送信サーバー」タブをクリックし、 画面を以下のように設定します。

| 129-ネット電子メール設定<br>金級 送信サーバー                                                                                                    |      |
|----------------------------------------------------------------------------------------------------|------|
| <ul> <li>☑ 送信サーバー (SMTP)は認証が必要(O)</li> <li>⑥ 受信メール・サーバーと同じ設定を使用する(U)</li> </ul>                                                                                                    | ←②入力 |
| <ul> <li>○ 次のアカウントとパスワードモロダオンする(L)</li> <li>アカウントとパスワードモロダオンする(L)</li> <li>パスワード(P):</li> <li>□ パスワードを保存する(R)</li> <li>□ セキュリティで保護されたパスワード設証(SPA)に対応(Q)</li> <li>○ メールを送信する柄に受信メール サーバーにログオンする(I)</li> </ul> |      |
| OK キャンセル                                                                                                    |      |
| 表示名                                                                                                    |      |
| 送信サーバー <b>(SMTP)</b> は認証が必要                                                                                                    | (0)  |

| 表示名                                    | 入力内容     |
|----------------------------------------|----------|
| 送信サーバー <b>(SMTP)</b> は認証が必要 <b>(O)</b> | チェックを入れる |
| 受信メールサーバーと同じ設定を使用する <b>(U)</b>         | チェックを入れる |

■「詳細設定」タブをクリックし、画面を以下のように設定します。

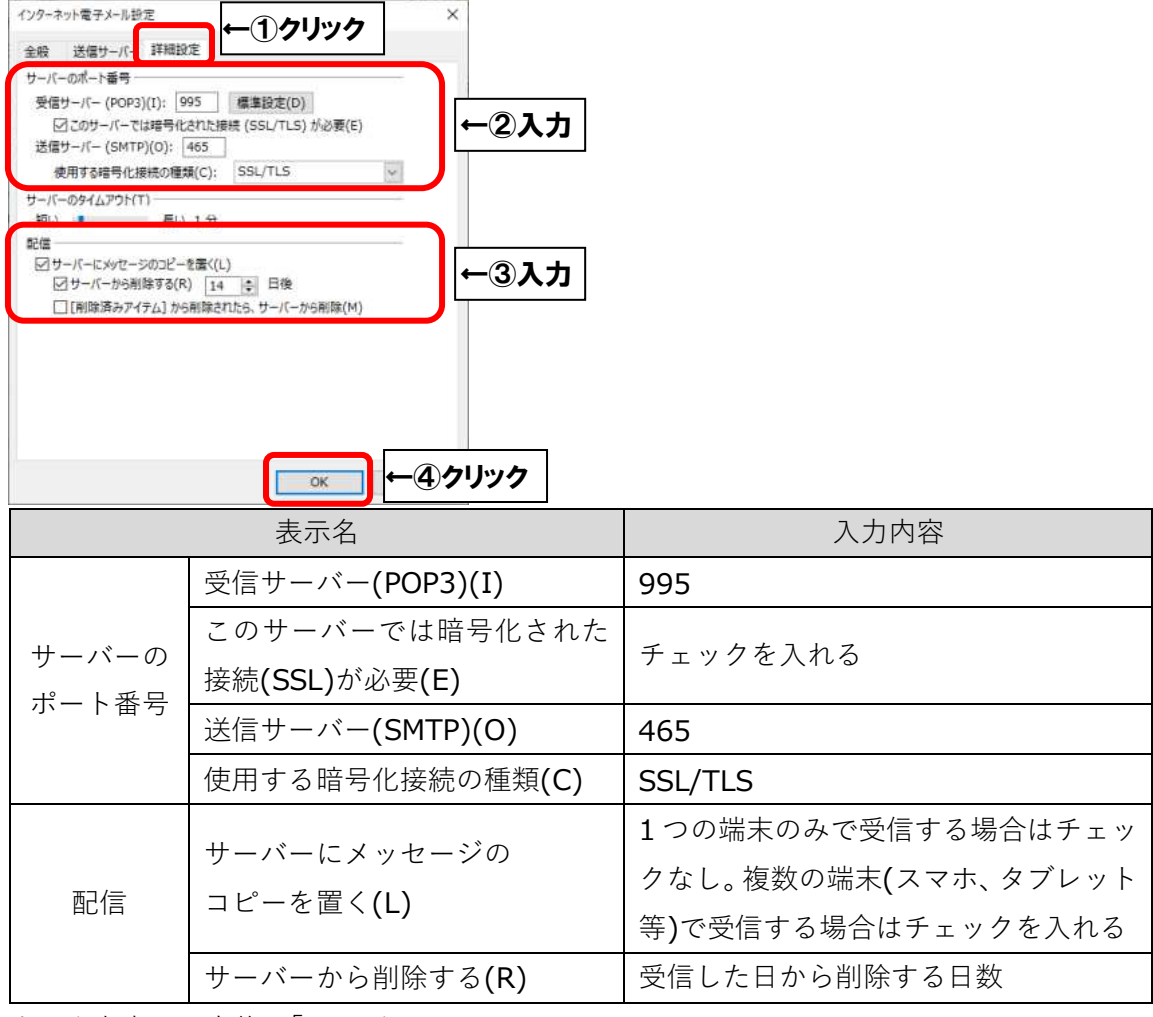

上記を参考に入力後、「OK」をクリックします。

■「POP と IMAP のアカウント設定」に戻りましたら、「次へ(N)>」をクリックします。

| ユーザー情報                |                         | アカウント設定のテスト                                                |
|-----------------------|-------------------------|------------------------------------------------------------|
| 名前(Y):                | ひまわり太郎                  | アカウントをテストして、入力内容が正しいかどうかを確認することをお                          |
| 電子メール アドレス(E):        | himawari@hm.aitai.ne.jp | U#9.                                                       |
| サーバー <mark>情報</mark>  | 151. (171. )            | アカウント設定のテスト(T)                                             |
| アカウントの種類(A):          | POP3                    |                                                            |
| 受信メール サーバー(I):        | auth.aitai.ne.jp        | <ul> <li>[次へ] をクリックしたらアカウント設定を目動的にテストする<br/>(S)</li> </ul> |
| 送信メール サーバー (SMTP)(O): | auth.aitai.ne.jp        |                                                            |
| メール サーバーへのログオン情報      |                         |                                                            |
| アカウント名(U):            | himawari@hm.aitai.ne.jp |                                                            |
| パスワード(P):             | ******                  |                                                            |
| ⊡ パス!                 | フードを保存する(R)             |                                                            |
| □ メール サーバーがセキュリティで保   | 護されたパスワード認証 (SPA) に対応し  |                                                            |
| ている場合には、チェック ボックスを    | オンにしてください(Q)            | 詳細設定(M)                                                    |

■「テストアカウント設定」が表示されましたら、「閉じる(C)」をクリックします。

| テストアカウント設定                                               |                |               |                 |
|----------------------------------------------------------|----------------|---------------|-----------------|
| すべてのテストが完了しました。[閉じる] をクリックして続く                           | テしてください。       |               | 中止(S)<br>問じる(C) |
| タスク エラー                                                  |                | <u>9</u> ,999 | (C)             |
| タスク<br>✓ 受信メール サーバー (POP3) へのログオン<br>✓ テスト電子メール メッセージの送信 | 状況<br>完了<br>完了 |               |                 |
|                                                          |                |               |                 |

※以下のような画面が表示される場合は、「キャンセル」や「閉じる(C)」をクリックし、 「テストアカウント設定」の画面を閉じてください。 その後、P6 へ戻り、再度設定を確認してください。

(例1)

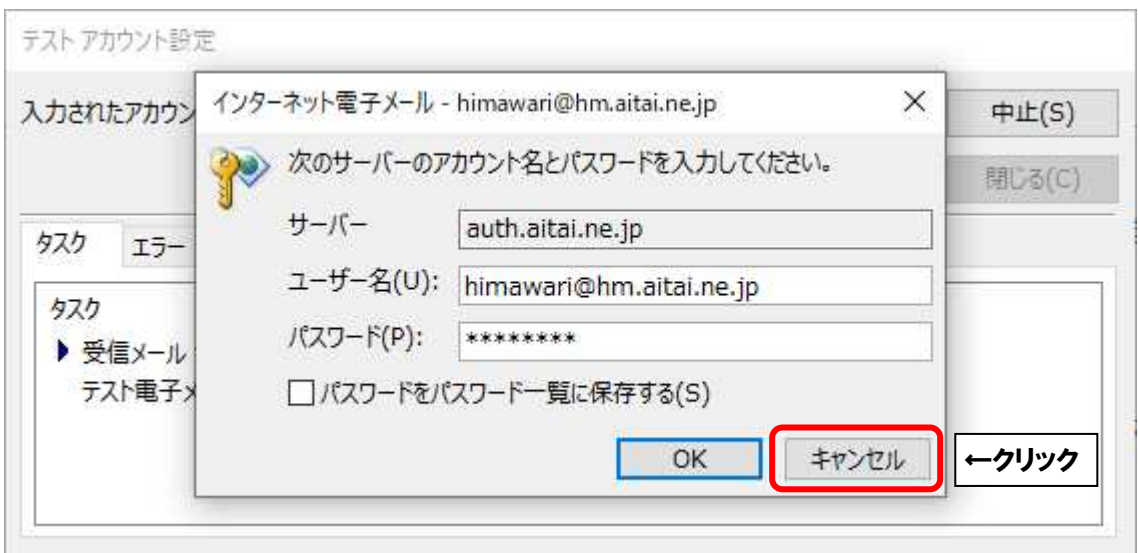

## (例2)

| <del>ም</del> ንዮ ምን     | カウント設定             |                     |                         |                       |                      |                    |              |       |
|------------------------|--------------------|---------------------|-------------------------|-----------------------|----------------------|--------------------|--------------|-------|
| テストの処                  | 1理中にいくつ            | かのエラーが孕             | 後生しました。詳細<br>簡が解決したい対   | 細についてはエラ              | ラーの一覧を               | 参照してくだる<br>vト サービフ | ž            | 中止(S) |
| プロバイダーに連絡してください。 クリックー |                    |                     |                         | ′ <b>→</b> [[         | 閉じる(C)               |                    |              |       |
| タスク                    | 15-                |                     |                         |                       |                      |                    |              |       |
| ● 受<br>する              | 信メール サー<br>る場合は、サ・ | バー (POP3)<br>-バー管理者 | へのログオン: サ<br>かインターネット t | トーバーへの接触<br>ナービス プロバイ | 売が中断され。<br>(ダー (ISP) | ました。この間<br>に連絡してく  | 問題が引<br>ださい。 | は続き発生 |
|                        |                    |                     |                         |                       |                      |                    |              |       |
|                        |                    |                     |                         |                       |                      |                    |              |       |
| Lui                    |                    |                     |                         |                       |                      |                    |              | in P  |

| アカウントの変更                       |                      | >   |
|--------------------------------|----------------------|-----|
| すべて完了しました                      |                      |     |
| アカウントのセットアップに必要な情報がすべて入力されました。 |                      |     |
|                                |                      |     |
|                                |                      |     |
|                                |                      |     |
|                                |                      |     |
|                                |                      |     |
|                                |                      |     |
|                                | ★ 戻 <sup>3</sup> (B) | ヘルプ |

その他の画面も「閉じる(C)」ボタンをクリックして終了します。